## HƯỚNG DẪN

### Đoàn viên, thanh niên điền thông tin và đăng ký nơi sinh hoạt đoàn

## Trên ứng dụng Thanh niên Việt Nam

# B1: Vào cửa hàng CH play hoặc AppStore tải và mở ứng dụng Thanh niên Việt Nam trên điện thoại cá nhân.

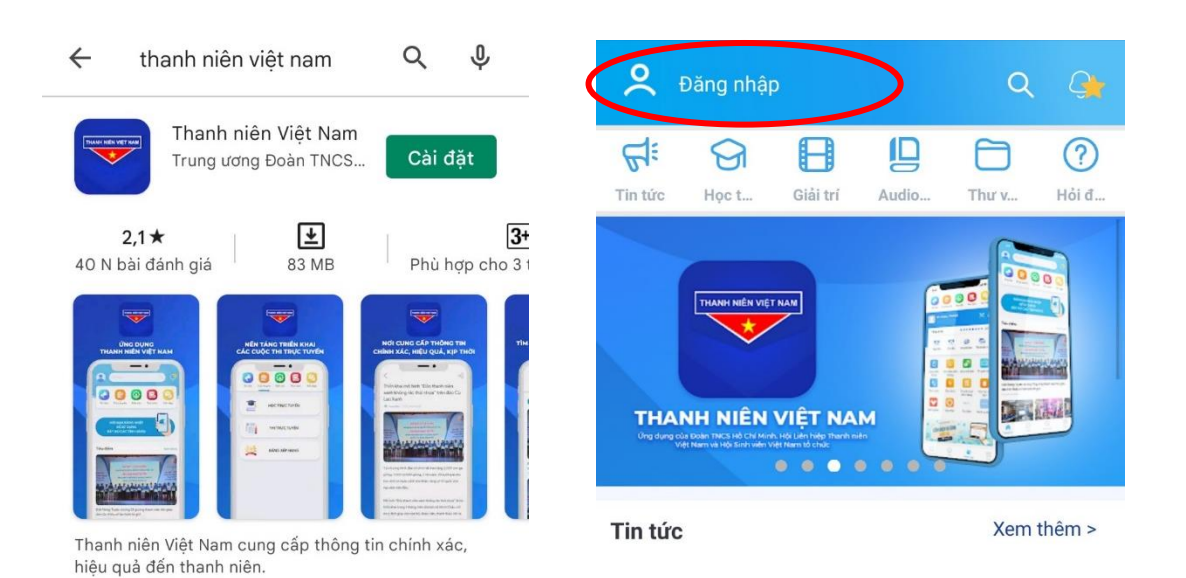

### B2: Nhấn vào đăng nhập $\rightarrow$ đăng nhập (nếu đã có tài khoản) hoặc chọn đăng ký ngay $\rightarrow$

| 4                                      |                                     |
|----------------------------------------|-------------------------------------|
|                                        | Tên đăng nhập/Số điện thoại         |
| Đăng nhập                              |                                     |
| Xin hãy nhập đủ thông tin để đăng nhập | Mật khẩu                            |
|                                        |                                     |
| Tên đăng nhập/Số điện thoại            | Lưu mạt khau <u>Quen mạt khau</u>   |
| <br>Mật khẩu                           | Đăng nhập                           |
|                                        |                                     |
| Lưu mật khẩu <u>Quên mật khẩu</u>      |                                     |
|                                        | Ban chưa có tài khoản? ĐĂNG KÝ NGAY |
| Đăng nhập                              |                                     |
|                                        |                                     |

 - Khi đăng ký tài khoản cần nhập đầy đủ thông tin ở các trường dữ liệu và nhấn đăng kí → Nhập mã OTP vừa được gửi vào số điện thoại vừa đăng ký để xác nhận

| $\leftarrow$                                                                                                    | ÷                                              |
|----------------------------------------------------------------------------------------------------|------------------------------------------------|
| Đang ky                                                                                                    | Xác thực mã OTP                                |
| Xin hãy nhập đầy đủ thông tin để đăng ký                                                                             | Mã xác thực đã được gửi qua SĐT:<br>098****786 |
| Họ và tên *                                                                                                    |                                                |
|                                                                                                    | Nhập mã OTP                                    |
| Số điện thoại *                                                                                                    |                                                |
|                                                                                                    |                                                |
| Mặt khau -<br>Tối thiều 8 ký tự không dấu, viết liền 💿                                                               | Bạn chưa nhận được mã? GUI LẠI NGAY            |
|                                                                                                    | Xác nhận                                       |
|                                                                                                    |                                                |
| Tạo tài khoản DigiLife để sử dụng các tiện ích hấp                                                                   |                                                |
| dẫn và nhiều ưu đãi <u>Điều khoản của DigiLife</u>                                                                   |                                                |
| Đặng kứ                                                                                                    |                                                |
| Dang Ky                                                                                                    |                                                |
| Bằng cách nhấp vào Đăng ký, bạn đồng ý với <u>Điều</u><br><u>khoản, Chính sách chia sẻ thông tin </u> của chúng tôi. |                                                |
| _                                                                                                    |                                                |

B3: Đăng nhập vào tài khoản vừa đăng ký, tiến hành nhấp vào tên đoàn viên và chỉnh sửa (chọn cây bút góc phải) thông tin đoàn viên, thanh niên.

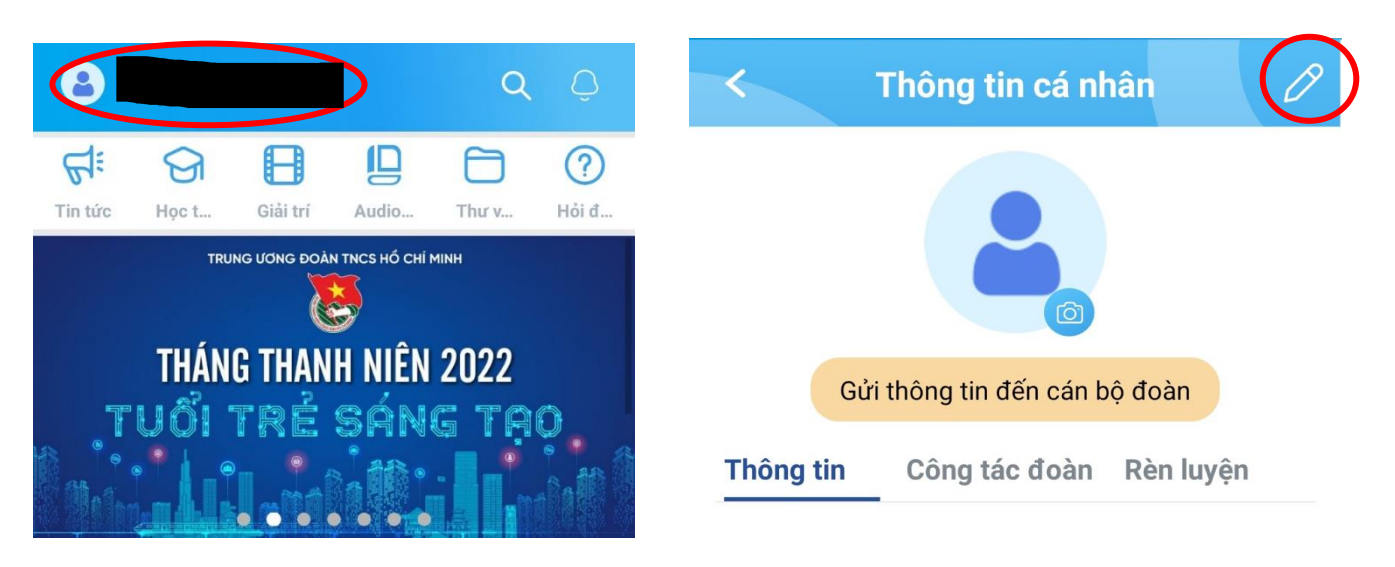

B4: Nhập và chỉnh sửa thông tin theo các trường dữ liệu và Xác thực căn cước công dân (chọn xác thực ngay) làm theo hướng dẫn.

| < Chỉnh sửa thông tin cá nh                                                         | nân           | < Chỉnh sửa thông tin cá nh                             | ân       |
|-------------------------------------------------------------------------------------|---------------|---------------------------------------------------------|----------|
|                                                                                     |               | NGUYÊN ANH TUẤN                                         |          |
| Chưa xác thực                                                                       |               | Chức vụ trong Đoàn                                      |          |
| Thông tin cập nhật đoàn của bạn đang chưa xác                                       | thực.         | Bí thư Đoàn                                             |          |
| Bạn vui lòng nhập đầy đủ và chính xác các thôn<br>được xác nhận Thông tin Đoàn viên | g tin(*) để   |                                                         |          |
| Tên tài khoản 0:                                                                    | 385520786     | Chúc mừng bạn đã xác nhậ<br>thông tin cá nhân thành côr | in<br>1g |
| Lê Hữu Minh Khang                                                                   |               |                                                         |          |
| Chức vụ trong đoàn                                                                  | ~             |                                                         |          |
| Ngày vào đoàn                                                                       |               | Đóng                                                    |          |
| Ngày vào đoàn                                                                       | <b></b>       |                                                         |          |
| Số điện thoại 0:                                                                    | 385520786     |                                                         |          |
| Mã QR của tôi                                                                       | Chia sẻ       |                                                         |          |
| CCCD/CMND O Xác                                                                     | thực ngay >   |                                                         |          |
| Vui lòng xác thực thông tin để đảm bảo quyền lợi trong                              | công tác đoàn |                                                         |          |

B5: Điền nơi sinh hoạt đoàn, chọn chính xác tên Trường và Chi đoàn – TÊN LỚP (Không điền Hội liên hiệp và Hội sinh viên) và thông tin cá nhân sau đó chọn hoàn tất, chọn gửi đến cán bộ đoàn.

| Các Tỉnh/ Thành phố và đơn vị trực thuộc             | ~ |    |
|------------------------------------------------------|---|----|
| Thành phố Hồ Chí Minh                                | ~ | Τć |
| Huyện / Tương đương                                  | ~ | Tr |
| Đoàn giao quyền cấp trên cơ sở                       | ~ | Tr |
| Đoàn Trường TC Kinh tế - Kỹ thuật Nguyễn<br>Hữu Cảnh | ~ | Tr |
| Đoàn bộ phận                                         | ~ | Tr |
| CB-GV-NV                                             | ~ | Lý |

| tộc             | Kinh            | ~ |  |  |
|-----------------|-----------------|---|--|--|
| giáo            | Không           | ~ |  |  |
| h độ văn hóa    | Trung học cơ sở | ~ |  |  |
| h độ chuyên môn | Chưa có         | ~ |  |  |
| h độ tin học    | Không có        | ~ |  |  |
| h độ ngoại ngữ  | Bậc 1           | ~ |  |  |
| iận chính trị   | Chưa có         | ~ |  |  |
| Hoàn tất        |                 |   |  |  |

Hội liên hiệp

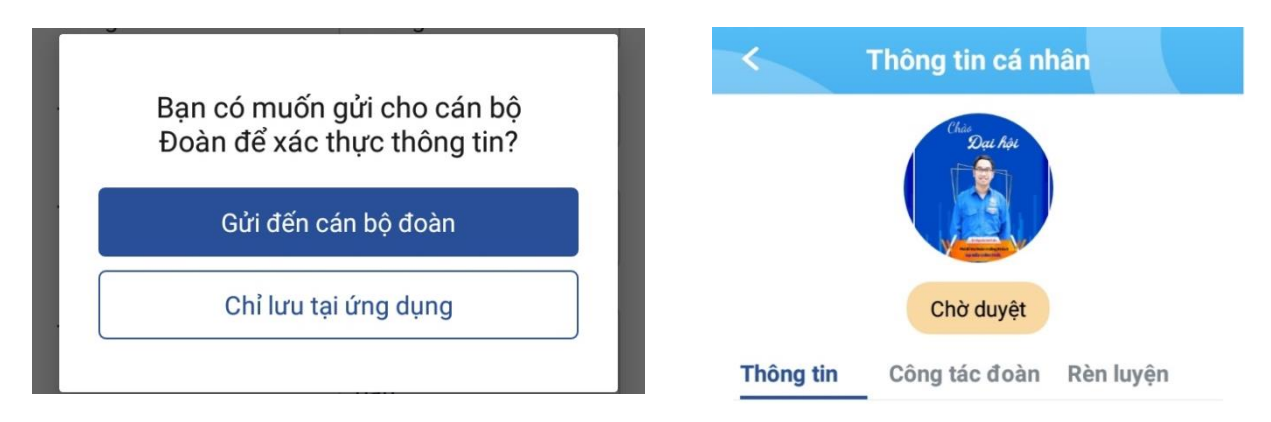

Sau khi nhấn <mark>gửi đến cán bộ đoàn</mark>, hồ sơ đoàn viên sẽ được gửi về đơn vị chi đoàn mà đoàn viên đăng ký sinh hoạt và chờ duyệt. Khi này tính năng chỉnh sửa thông tin tạm thời khóa đến khi đoàn viên được đơn vị duyệt (trong 36 giờ).

B6: Chụp màn hình gửi về BCH Chi đoàn lớp đã thực hiện xong các bước.

B7: BCH Chi Đoàn thống kê số lượt đoàn viên đã hoàn thành trong ngày và báo về BCH Đoàn trường (thầy Anh Tuấn qua zalo: 0764291936) trước 16g00 để duyệt cho các đoàn viên đã thực hiện xong. Vd: Chi đoàn TCNH20, ngày 14/4/2023, 04 HS hoàn thành (Nguyễn Văn A, Trần Văn B,...)

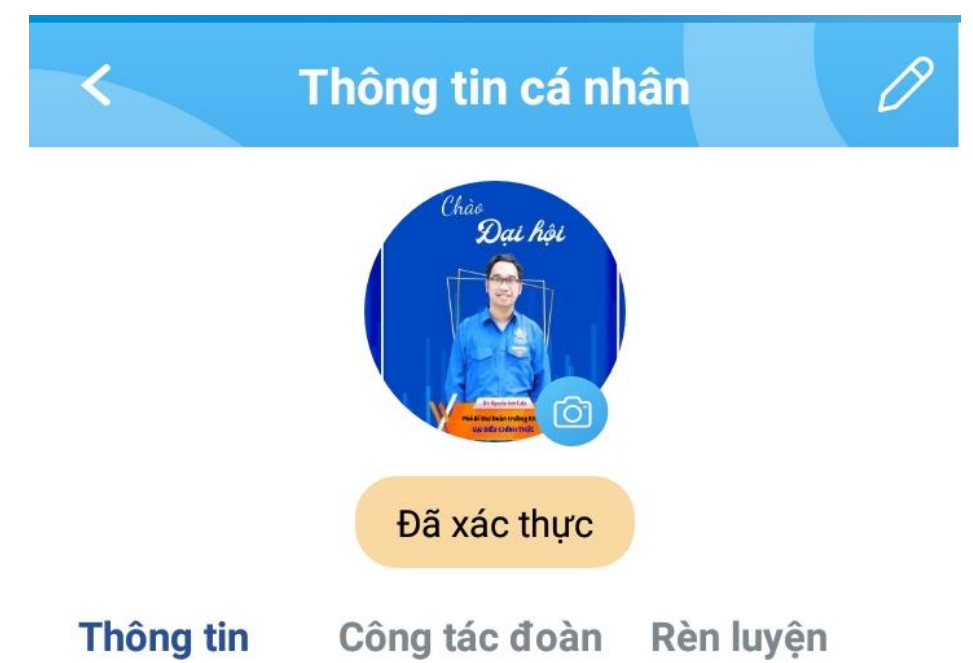

Ghi chú: Thực hiện hàng ngày cho đến khi 100% đoàn viên trong Chi đoàn đã hoàn tất.

Trường hợp Đoàn viên gửi thông tin đến cán bộ Đoàn chờ duyệt. Sau 36 tiếng cán bộ Đoàn không duyệt thì lệnh sẽ trả về cho đoàn viên. Các Chi đoàn yêu cầu đoàn viên vào phần thông tin để bấm lệnh gửi lại 01 lần nữa và thực hiện Bước 7.